## 【致富贏家操盤系統 2022 新版軟體安裝及啟動說明】

步驟一、從永誠國際投顧官網軟體專區下載安裝檔

| ✓ 永誠國際投顧                                                                                                   |                         |                                                         | 關於我們 最新內容、                         | 會員專區▼ 加入會員▼ 線上刷す          | : 軟體下載 ▼ 資產管理處 聯絡我們 ♥                                                |
|----------------------------------------------------------------------------------------------------|-------------------------|---------------------------------------------------------|------------------------------------|---------------------------|----------------------------------------------------------------------|
|                                                                                                    |                         | 軟體下載                                                    |                                    |                           | a式先機掃留系統<br>2022袋蓋團家得營系統<br>文王C指標系統<br>Telegram下戰說明<br>WinRAR解室描工具下戰 |
| ▲ 羅氏先機搏盤<br>電動13                                                                                           | 系統安裝說明 2 星氏先幾<br>國用 電販店 | <b>韋氏先機操盤系統</b><br>下戰安裝使用,需要螺號及密碼<br><sup>與</sup> ≝系統下戰 | 機指標2021全新版<br>5%67-25月             | 🛃 AnyDesk - 通辨運線程式        |                                                                      |
|                                                                                                    | > 政富赢家法策系统操作到弱          | 2022致富赢家操盤系<br>下戰安裝使用,需要領號及密碼                           | 統<br>上 AnyDesk - :                 | <b>唐纳港線程式</b>             |                                                                      |
| Ŧ                                                                                                    |                         | 今天                                                      |                                    |                           |                                                                      |
| LeeRich_Setup_EXE https://www.88598.com.tw/Downloads/LeeRich_Setup.EXE 402 KB/砂-10.5 MB,總共 51.2 MB,通到 2 分撮 |                         | LeeRict<br>https://                                     | n_Setup.EXE<br>www.88598.com.tw/Do | wnloads/LeeRich_Setup.EXE | ×                                                                    |
| 「「「「「」」 「「」」 「「」」 「「」」 「」 「」」 「」 「」 「」 「                                                                   | ۵                       | 在資料                                                     | 夾中顧示                               |                           | ۵                                                                    |

步驟二、直接執行 LeeRich\_Setup.exe 安裝程式進行安裝

|        | 名稱      | 修改日期                | 類型   | 大小        |
|--------|---------|---------------------|------|-----------|
| *<br>* | ◇ 今天(I) | 2021/12/16 下午 08:39 | 應用程式 | 52,443 KB |
| *      |         |                     |      |           |

下載完成後,點擊上述執行檔進行安裝,若有遇到 Windows 相關警告訊息,請繼續無誤。 步驟三、安裝程式進行畫面,全部點擊下一步、下一步就可以順利進行安裝,預設路徑將會 自動安裝在 C:\LeeRich\ 資料夾下。

| 3 致富赢家操盤系統2022版 | ×                                                                                                    | 🚽 致富赢家操盤系統2022版                                                                       | ×                               |
|-----------------|----------------------------------------------------------------------------------------------------|---------------------------------------------------------------------------------------|---------------------------------|
|                 | 歡迎使用 致富赢家操盤系統2022版 軟體安裝程式.本安裝<br>程式將會安裝 致富赢家操盤系統2022版 到您的電腦中.                                                        | 選擇安裝的目的資料夾                                                                            | ø                               |
|                 | 強烈連議您在安裝本軟體之前先將其它應用程式關閉以免<br>造成任何不必要的影響或干擾.<br>點擊(取消)以退出安裝程式並關閉任何已執行的程式,或按<br>[下一步]以繼續執行安裝程式.<br>警告:該程序受版權法和國際條約的保護。 | 安裝程序將在以下文件夾中安裝 致富贏家操盤系統202<br>要將其安裝到其他文件夾中,諸單擊1瀏覽1,然後選擇<br>您可以通過單擊1取消1退出安裝程序來選擇不安裝 致調 | 2版。<br>另一個文件夾。<br>諸嬴家操盤系統2022版。 |
|                 | 未經授權而復製或散佈此程序或其任何部分,可能會導致<br>嚴厲的民爭和刑爭處罰,並將依法進行最大程度的起訴。                                                               | ─ 目的資料夾<br>C:\LeeRich<br>Wise Installation Wizard                                     | 》覽                              |
|                 | <u>下一步</u> >] 取消                                                                                                    | 〈上一步                                                                                  | [ <u>下一步</u> >] 取消              |

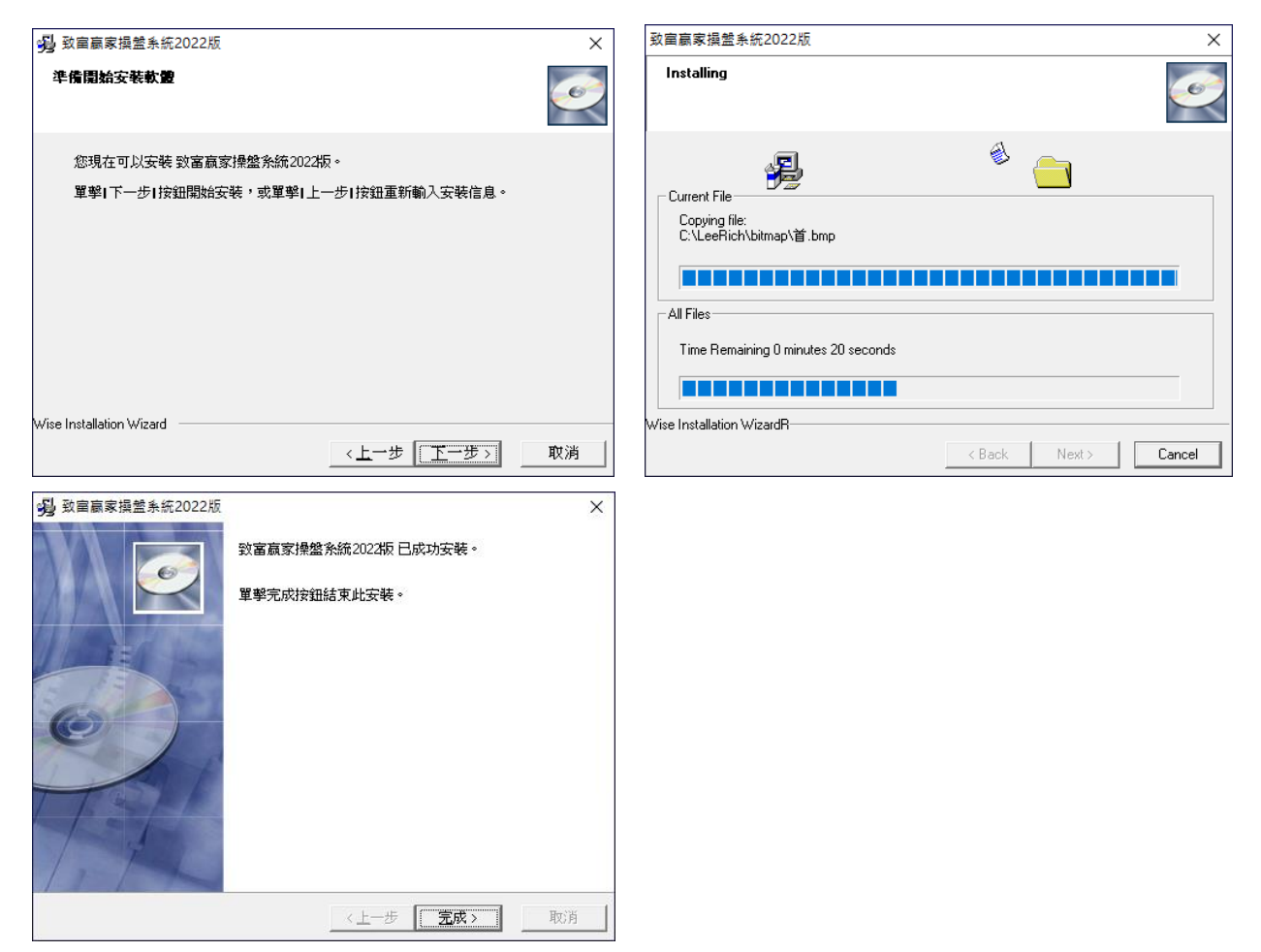

步驟四、安裝完成後,在 Windows 桌面就會自動產生主程式執行捷徑及恢復預設一鍵還原的捷徑。

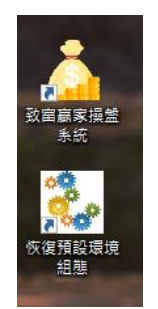

安裝成功之後,原先下載下來的安裝程式就無用了,可以刪除掉,以節省硬碟儲存空間。

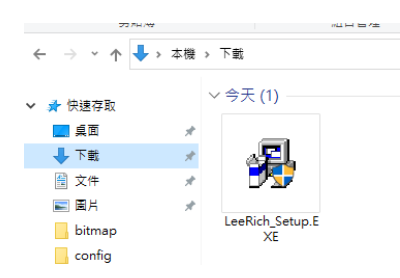

← 這個安裝檔在安裝成功之後就可以將之刪除。

軟體第一次啟動,需要手動輸入使用者帳號密碼進行連線,成功登入後重啟軟體時就會自動連線。

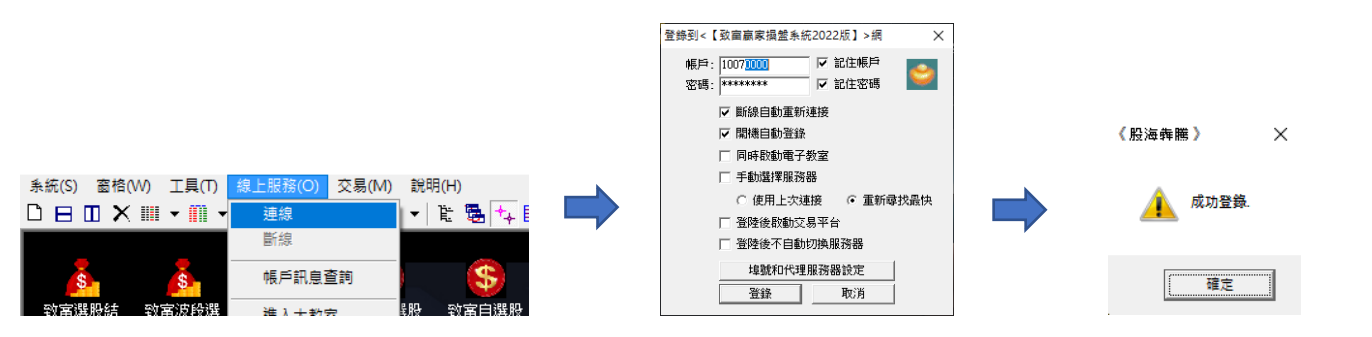